## 「Classi での欠席連絡方法」

I.メインメニューから「欠席連絡」(イスのマーク)を押す。

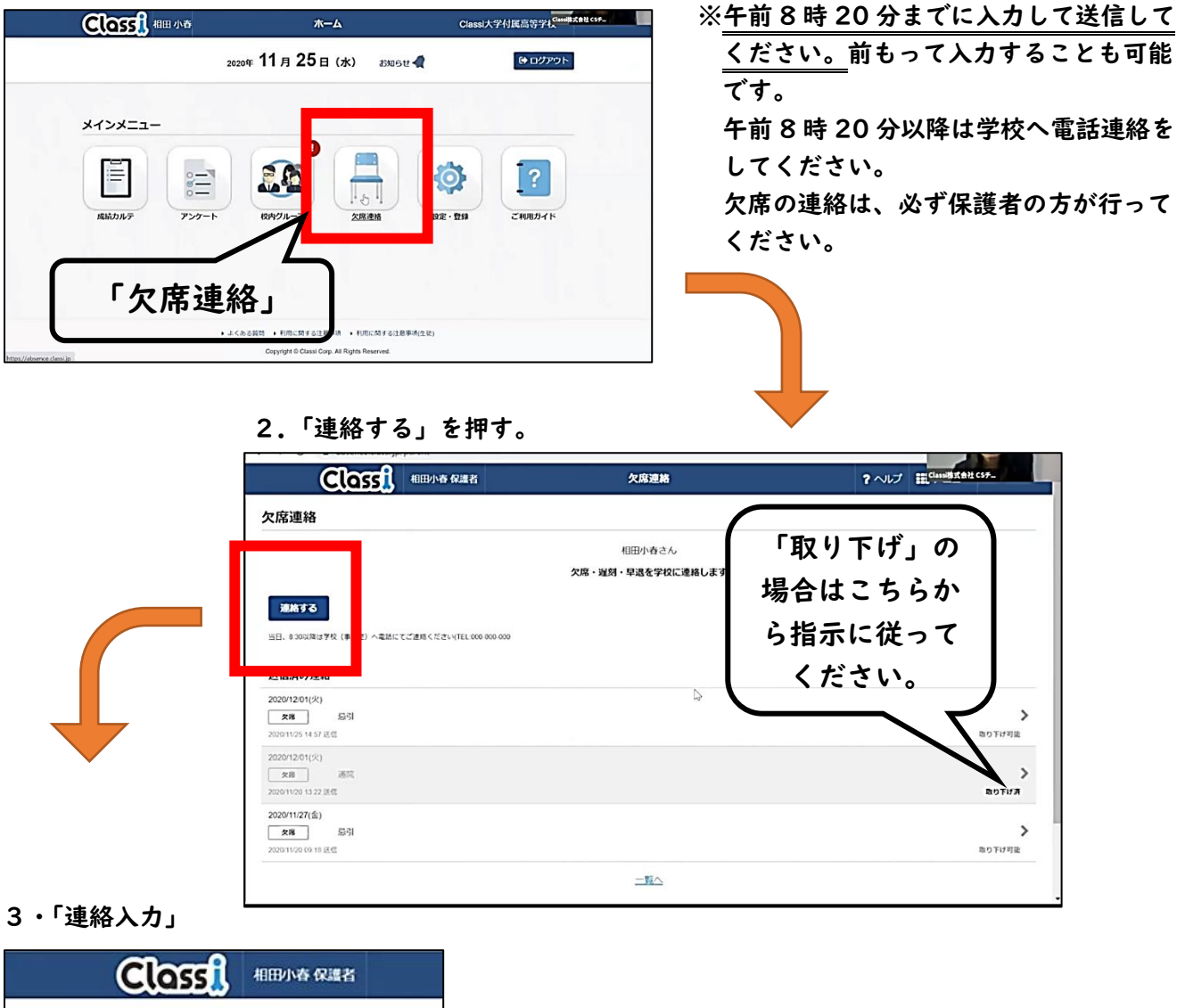

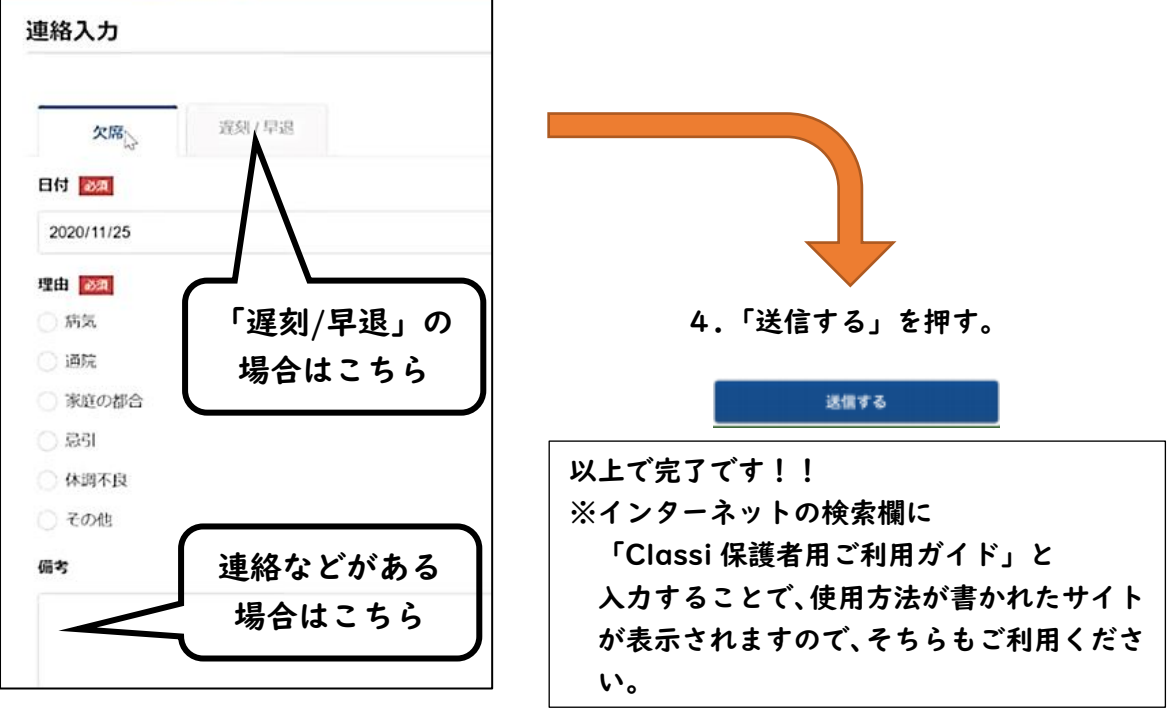